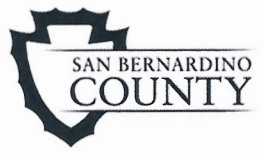

r

| 021       Veronica Keley, DSW, LCSW, Director         scribe the Department of Behavioral Health (DBH) Information       logy (IT) Helpdesk Ticket process and provide guidance to sors for completing the DBH IT HelpLine Request Form.         uests for action(s) regarding MAUA must be submitted and tracked the DBH IT Helpdesk Ticket process. The table below describes the ctions for helpdesk ticket status tracking, from submission/opening to al/completion/closing: |
|----------------------------------------------------------------------------------------------------|
| acribe the Department of Behavioral Health (DBH) Information<br>logy (IT) Helpdesk Ticket process and provide guidance to<br>sors for completing the DBH IT HelpLine Request Form.<br>Hests for action(s) regarding MAUA must be submitted and tracked<br>the DBH IT Helpdesk Ticket process. The table below describes the<br>ctions for helpdesk ticket status tracking, from submission/opening to<br>al/completion/closing:                                                   |
| uests for action(s) regarding MAUA must be submitted and tracked<br>the DBH IT Helpdesk Ticket process. The table below describes the<br>ctions for helpdesk ticket status tracking, from submission/opening to<br>al/completion/closing:                                                                                                    |
|                                                                                                    |
| Action                                                                                                    |
| Supervisor requests MAUA action by completing and submitting HelpLine Request Form.                                                                                                    |
| Upon receipt of HelpLine Request Form, DBH IT opens a helpdesk ticket and assigns to next required recipient(s).                                                                                                    |
| Recipient(s) update helpdesk ticket by clicking Add Note, entering their data, then reassigning ticket to DBH IT.                                                                                                    |
| After obtaining all information and authorizations necessary to<br>approve the requested action, DBH IT applies the approved action<br>to MAUA.                                                                                                    |
| <ul> <li>IT then closes the helpdesk ticket and notifies:</li> <li>User;</li> <li>Supervisor;</li> <li>DBH Privacy Officer, and</li> <li>DBH Security Officer.</li> </ul>                                                                                                    |
|                                                                                                    |

## HelpLine Request Form Completion

Supervisor will inform user if a MAUA is required to fulfill the verified business needs of user's position (user-role), or supervisor may be prompted from some other source/mechanism/situation. All questions regarding eligibility for a MAUA will be directed to user's supervisor. Each user's supervisor shall submit requests for actions pertaining to MAUA, or if supervisor designates someone to submit on his/her behalf, an approval email of action by supervisor must accompany request submission.

Continued on next page

## myAvatar User Account Request Procedure, Continued

| HelpLine<br>Request Form<br>Completion,             | he table below identifies the steps/actions necessary for su equest action(s) to MAUA using the HelpLine Request form:                                                                                                    | pervisors to                                                             |
|-----------------------------------------------------|----------------------------------------------------------------------------------------------------|--------------------------------------------------------------------------|
| continued                                           | Sten Action                                                                                                    |                                                                          |
|                                                     | <ul> <li>Prior to Helpline Request Form completion:         <ul> <li>Verify user is eligible for a MAUA;</li> <li>See myAvatar EHR Policy for MAUA requirements.</li> <li>Verify the request is for the correct assigned pr designated user role</li> </ul> </li> </ul>                                                                                                    | eligibility<br>ogram and                                                 |
|                                                     | <ul> <li>Complete the DBH IT HelpLine Request Form by:</li> <li>Selecting myAvatar option from the Request down list;</li> <li>Enter user's information, assigned program, center information</li> </ul>                                                                                                    | Type drop<br>and cost                                                    |
|                                                     | <ul> <li>Complete "Request Details" section by selecting the requested action(s) as follows: <ul> <li>Request &lt; Creation, Modification, Reinstate Deactivation&gt; of MAUA;</li> <li>Enter behavioral health client population us (mental health or substance use disorder (SUD)</li> <li>Discipline;</li> <li>Job function; and</li> <li>Level of responsibility.</li> </ul> </li> <li>Note: Supervisor may provide the identification of anot position who has identical access permission needs for 4 Submit HelpLine Request Form to DBH IT Helpdesk.</li> </ul> | e relevant<br>ement, or<br>ser serves<br>);<br>her user or<br>reference. |
| Referenced<br>Forms,<br>Policies, and<br>Procedures | <ul> <li>This information block will guide you to all forms, policies, and efferenced in this Procedure.</li> <li>Internal DBH Forms &amp; Manuals: <ul> <li>Information Technology Forms:</li> <li>HelpLine Request Form.</li> </ul> </li> <li>DBH Standard Practice Manual: <ul> <li>myAvatar Electronic Health Record Policy (IT5012)</li> </ul> </li> </ul>                                                                                                    | procedures                                                               |
| Related Policy<br>or Procedure                      | <ul> <li>BH Standard Practice Manual:</li> <li>myAvatar Electronic Health Record Policy (IT5012)</li> </ul>                                                                                                    | 1 on no. 1                                                               |
|                                                     | Continued                                                                                                    | i on next page                                                           |

## myAvatar User Account Request Procedure, Continued

| Reference(s) | <ul> <li>Code of Federal Regulations, Title 42, Part 2, Final Rule</li> <li>Code of Federal Regulations, Title 45, Parts 160 and 164, Modifications to the Health Insurance Portability and Accountability Act (HIPAA) Privacy, Security, Enforcement, and Breach Notification Rules Under the Health Information Technology for Economic and Clinical Health Act (HITECH) and the Genetic Information Nondiscrimination Act; Other Modifications to the HIPAA Rules</li> <li>Welfare and Institutions Code 5328</li> </ul> |
|--------------|----------------------------------------------------------------------------------------------------|
|              |                                                                                                    |